# **Einrichtung Standard-Mail**

Hier erfahren Sie, wie Sie ein Mailkonto bei uns einrichten

- Outlook
  - Microsoft Office Outlook 2010, 2016
  - Methode 2: Microsoft Office Outlook 2007
- Thunderbird
  - Ältere Versionen
- Aktuelle VersionAndroid-Handy mit GMail App

## Outlook

#### Microsoft Office Outlook 2010, 2016

- 1. Starten Sie Outlook.
- 2. Klicken Sie im Menü Datei auf Info und auf Kontoeinstellungen.
- 3. Wählen Sie Konto aus.
- 4. Klicken Sie auf der Registerkarte E-mail auf neu und wählen Sie e-Mail-Konto, und klicken Sie auf Weiter
- 5. Aktivieren Sie das Kontrollkästchen servereinstellungen oder zusätzliche Servertypen manuell konfigurieren , und klicken Sie dann auf Weit er.
- 6. Klicken Sie auf E-Mail-Nachrichten, und klicken Sie auf Weiter.
- 7. Wählen Sie im Abschnitt InformationenfürIMAP .
- 8. Geben Sie im Feld Ihr Name Ihren Namen Ihren Namen, der Empfängern angezeigt werden soll, ein.
- 9. Geben Sie im Feld E-Mail-Adresse Ihre e-Mail-Adresse ein.
- 10. Geben Sie im Feld Benutzername Ihre e-Mail-Adresse ein.
- 11. Geben Sie im Feld Kennwort Ihr Kennwort ein.
- 12. Geben Sie im Feld Posteingangsserver mail.office-vienna.at ein
- 13. Geben Sie im Feld Postausgangsserver (SMTP) mail.office-vienna.at ein.
- 14. Klicken Sie auf "Erweiterte Einstellungen"
- 15. Gehen Sie zum Abschnitt "Postausgangsserver"
- 16. Aktivieren Sie das Kontrollkästchen Der Postausgangsserver erfordert Authentifizierung und Gleiche Einstellungen wie
- Posteingangsserver... 17. Gehen Sie zum Abschnitt Erweitert
- Aktivieren Sie Server erfordert eine verschlüsselte Verbindung der Port des Posteingangsservers sollte auf 995 springen.
- Stellen Sie bei Postausgangsserver den Port auf 587
- 20. Stellen Sie bei Verwenden Sie den folgenden verschlüsselten Verbindungstyp das Kombinationsfeld auf "TLS"
- 21. Klicken Sie auf OK, dann Weiter , nach Eingabe dieser Informationen und klicken Sie dann auf Fertig stellen.

### Methode 2: Microsoft Office Outlook 2007

- 1. Starten Sie Outlook.
- 2. Klicken Sie im Menü Extras auf Kontoeinstellungen.
- 3. Klicken Sie auf Neu.
- 4. Klicken Sie auf Microsoft Exchange, POP3, IMAP oder HTTP, und klicken Sie dann auf Weiter.
- 5. Im Dialogfeld Konto automatisch einrichten aktivieren Sie das Kontrollkästchen servereinstellungen oder zusätzliche Servertypen manuell konfigurieren , und klicken Sie auf Weiter.
- 6. Klicken Sie auf E-Mail-Nachrichten, und klicken Sie auf Weiter.
- 7. Wählen Sie im Abschnitt Informationen für IMAP
- 8. Geben Sie im Feld Ihr Name Ihren Namen Ihren Namen Empfängern angezeigt werden soll.
- 9. Geben Sie im Feld E-Mail-Adresse Ihre e-Mail-Adresse ein.
- 10. Geben Sie im Feld Benutzername Ihren Kontonamen ein.
- 11. Geben Sie im Feld Kennwort Ihr Kennwort ein.
- 12. Geben Sie im Feld **Posteingangsserver** mail.office-vienna.at ein
- 13. Geben Sie im Feld Postausgangsserver (SMTP) mail.office-vienna.at ein .
- 14. Klicken Sie auf "Erweiterte Einstellungen"
- 15. Gehen Sie zum Abschnitt "Postausgangsserver"
- 16. Aktivieren Sie das Kontrollkästchen Der Postausgangsserver erfordert Authentifizierung und Gleiche Einstellungen wie Posteingangsserver...
- 17. Gehen Sie zum Abschnitt Erweitert
- 18. Aktivieren Sie Server erfordert eine verschlüsselte Verbindung der Port des Posteingangsservers sollte auf 995 springen.
- 19. Stellen Sie bei Postausgangsserver den Port auf **587**
- 20. Stellen Sie bei Verwenden Sie den folgenden verschlüsselten Verbindungstyp das Kombinationsfeld auf "TLS"

## Thunderbird

### Ältere Versionen

- 1. Öffnen Sie als die Konten-Einstellungen über Bearbeiten Konten-Einstellungen. Jedes E-Mail- oder Newsgruppen-Konto, das bis jetzt erstellt wurde, ist auf der linken Seite des Dialogfensters mit den Konten-Einstellungen aufgelistet. Diese Konten entsprechen den Ordnern der obersten Ebene, die in der Ordneransicht unter "Alle Ordner" aufgelistet sind.
- 2. Klicken Sie auf die Schaltfläche Konten-Aktionen und wählen Sie E-Mail-Konto hinzufügen.
- 3. Geben Sie Ihren Namen, wie er bei Empfängern angezeigt werden soll, bei Ihr Name an
- 4. Geben Sie Ihre e-Mail-Adresse unter E-Mail-Adresse ein
- 5. Geben Sie im Feld Passwort: Ihr Paßwort an
- 6. Klicken Sie Weiter
- 7. Sie sollten die Meldung "Konfiguration bei Ihrem Emailanbieter gefunden" sehen die korrekten Daten sind mail.office-vienna.at Falls nicht:
  - a. Benutzername: Ihre e-Mail-Adresse
  - b. Posteingangs-Server: mail.office-vienna.at, daneben: IMAP, Port 993, SSL/TLS
  - c. Postausgangs-Server: mail.office-vienna.at, daneben Port 587, STARTTLS
  - d. klicken Sie bitte auf Benutzerdefinierte Einstellungen
  - e. Gehen Sie in der Liste auf "Ausgangsserver"
  - f. Wählen Sie mail.office-vienna.at, danach klicken Sie Bearbeiten
  - g. Setzen Sie den Port auf 587, Verbindungssicherheit STARTTLS, Authentifizierungsmethode Verschlüsseltes Paßwort
  - h. Geben Sie im Feld Username bzw Benutzername Ihre Mailadresse ein
  - i. Klicken Sie auf OK, danach noch einmal auf OK
- 8. Klicken Sie so lange auf OK, bis keine Fenster außer dem Hauptfenster sichtbar sind.

#### **Aktuelle Version**

- 1. Beim Start von Thunderbird: Falls es bereits Konten gibt: Klicken Sie im Abschnitt Konten auf Neues Konto erstellen Email
- 2. Klilcken Sie auf Überspringen und bestehendes Email verwenden
- 3. Geben Sie bei Ihr Name Ihren Namen ein
- 4. Geben Sie Ihre Emailadresse ein
- 5. Geben Sie bei Passwort Ihr Paßwort ein
- 6. Klicken Sie auf Weiter
- Sie sollten die Meldung "Konfiguration bei Ihrem Emailanbieter gefunden" sehen die korrekten Daten sind mail.office-vienna.at Falls nicht:
  a. Benutzername: Ihre e-Mail-Adresse
  - b. Posteingangs-Server: mail.office-vienna.at, daneben: IMAP, Port 993, SSL/TLS
  - c. Postausgangs-Server: mail.office-vienna.at, daneben Port 587, STARTTLS
  - d. klicken Sie bitte auf Benutzerdefinierte Einstellungen
  - e. Gehen Sie in der Liste auf "Ausgangsserver"
  - f. Wählen Sie mail.office-vienna.at, danach klicken Sie Bearbeiten
  - g. Setzen Sie den Port auf 587, Verbindungssicherheit STARTTLS, Authentifizierungsmethode Verschlüsseltes Paßwort
  - h. Geben Sie im Feld Username bzw Benutzername Ihre Mailadresse ein
  - i. Klicken Sie auf OK, danach noch einmal auf OK
- 8. Klicken Sie so lange auf OK, bis keine Fenster außer dem Hauptfenster sichtbar sind.

## Android-Handy mit GMail App

- 1. Öffnen Sie Gmail
- 2. Wählen Sie im Menü Konto hinzufügen
- 3. Klicken Sie auf Andere
- 4. Geben Sie Ihre e-Mail-Adresse ein
- 5. Wählen Sie Persönlich IMAP
- 6. Geben Sie Ihr Kennwort ein
- 7. Geben Sie bei Server: mail.office-vienna.at ein
- 8. Klicken Sie Weiter
- 9. Geben Sie bei Ihr Name Ihren Namen an, der Empfängern angezeigt wird
- 10. Klicken Sie Weiter
- **11.** Ihr Konto ist nun eingerichtet!